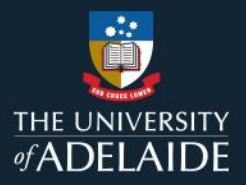

# Manage your figshare profile

### Introduction

When you first log in to figshare, it is recommended that you update your figshare profile. This is your public facing profile page.

The First name and Last name fields are mandatory and will already be populated.

### Procedure

1. Click the arrow next to your name and select **Profile**.

|           | Browse   | Search on The University of Ad Q |            | Upload My data 🋕 🔲                            |
|-----------|----------|----------------------------------|------------|-----------------------------------------------|
| ≗ My data | Projects | Collections                      | i Activity | Profile<br>Settings<br>Applications<br>Logout |

### Sync your ORCiD

Note: If you haven't got an ORCiD, please see the Sync your ORCiD guide for full instructions. [link this]

- 1. Click on **CONNECT** next to the ORCiD field and **Add account**.
- 2. Enter your ORCiD or email address and ORCiD password and click **Authorize** to sync your ORCiD and figshare profile.

|                                                 | ORCID Authorize access                                           |  |
|-------------------------------------------------|------------------------------------------------------------------|--|
| Sign in                                         | You are currently signed in as:                                  |  |
| Email or 16-digit ORCID iD                      | https://orcid.                                                   |  |
| example@email.com or 0000-0001-2345-6789        | Sign out                                                         |  |
| Password                                        | has asked for the following access to your ORCID record:         |  |
| SIGN IN                                         | C Add/update your research activities (works, affiliations, etc) |  |
| Forgot your password or ORCID ID?               | Authorize access                                                 |  |
| Don't have an ORCID iD yet? <b>Register now</b> | Deny access                                                      |  |

3. Your ORCiD should now appear on your figshare profile page.

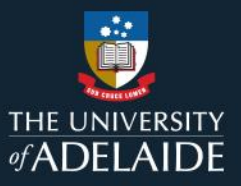

## Edit your profile

1. Click the drop down arrow next to **Field of interest**. Select the most appropriate field. To select a more specific field of interest, you can search the categories by keyword or hover your mouse over a category to reveal a red arrow to the right of the option. Click the arrow to reveal the sub-categories and tick the most appropriate option. There are three levels of category and subcategories available, with each level becoming more specific.

| Select field of interest                   | Select field of interest                | ← Go back                                  |  |
|--------------------------------------------|-----------------------------------------|--------------------------------------------|--|
| search categories by keyword(s) 🔎          | search categories by keyword(s)         | Anaesthesiology                            |  |
| Agricultural, veterinary and food sciences | ← Go back                               | Clinical chemistry (incl. diagnostics)     |  |
| Biological sciences                        | Cardiovascular medicine and haematology | Clinical microbiology                      |  |
|                                            | Clinical sciences                       | Clinical sciences not elsewhere classified |  |
| Biomedical and clinical sciences           |                                         |                                            |  |
| Built environment and design               | Medical biochemistry and metabolomics   |                                            |  |
| Chemical sciences                          | Medical biotechnology                   | Diagnostic radiography                     |  |
| Commerce, management, tourism and          | Medical microbiology                    |                                            |  |
| services                                   | Medical physiology                      | Emergency medicine                         |  |
| Creative arts and writing                  | Neurosciences                           |                                            |  |
|                                            |                                         |                                            |  |

- 2. Upload a picture of yourself by clicking **Change picture** under the picture placeholder. Browse to your desired picture and click **Open**.
- 3. Add any social media links you may have and want to share.
- 4. Enter some information about yourself in the **Biographical information** box.
- 5. Click on the **Preview your public profile** link to see how your information will appear.
- 6. Click **Save Changes** button at the bottom of your profile page to save changes or **Cancel** to discard changes.

Hot tip: it is recommended that you leave the Publications field blank and instead use your <u>Researcher Profile</u> to list publications as these will be automatically harvested from Aurora.

### Aurora integration

University of Adelaide figshare is automatically integrated with Aurora, so metadata associated with your published items, collection or projects will appear on your Aurora profile and, from there, will flow through to your University of Adelaide researcher profile.

#### **Contact Us**

For further support or questions, please contact ITDS on +61 8 8313 3000 or https://uniadelaide.service-now.com/myit